1. <u>Перейдите по ссылке https://edu.rosminzdrav.ru/ и введите логин и пароль.</u>

Если у вас нет учетной записи, необходимо зарегистрироваться или войти, используя портал госуслуги.

| Вход в систему 📀            |
|-----------------------------|
| снилс                       |
| 123-123-123 45              |
| Пароль                      |
| ©                           |
| Забыли пароль?              |
| Регистрация Войти           |
| Вход через <b>госуслуги</b> |
|                             |
|                             |

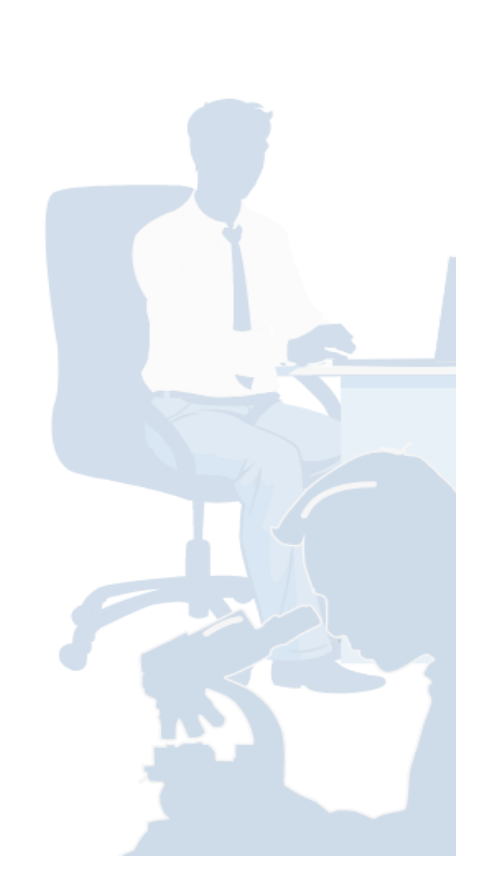

2. <u>Далее нажмите «Перейти в Мой план» в правом верхнем углу:</u> 2.1 Если у Вас сертификаты по нескольким специальностям, проверьте что Вы вошли в тот цикл, курс по которому вы проходите (слева):

| ПОРТАЛ НЕПРЕРЫВНОГО<br>МЕДИЦИНСКОГО<br>И ФАРИАЦЕВТИЧЕСКОГО<br>ОБРАЗОВАНИЯ МИНЗДРАВА РОССИИ | Формирование траектории Мой план Портфолио Расписание Специ                                                                                                | алист BO • ? 💿 ጰ :                                        |  |  |  |
|--------------------------------------------------------------------------------------------|----------------------------------------------------------------------------------------------------|-----------------------------------------------------------|--|--|--|
| МОИ ПЯТИЛЕТНИЕ ЦИКЛЫ                                                                       | ОРГАНИЗАЦИЯ ЗДРАВООХРАНЕНИЯ И ОБЩЕСТВЕННОЕ ЗДОРОВЬЕ 04.05.2018 - 03.05.2023                                                                                |                                                           |  |  |  |
| Организация<br>здравоохранения и<br>общественное здоровье                                  | Формирование образовательной траектории                                                                                                    | Перейти в Мой план                                        |  |  |  |
| Рентгенология                                                                              | 5 ЗЕТ получено   3 ЗЕТ запланировано   250 ЗЕТ необходимо                                                                                                  |                                                           |  |  |  |
| Добавить пятилетний цикл                                                                   | Обучение вне тем                                                                                                    | Поиск                                                     |  |  |  |
| ОБУЧЕНИЕ ВНЕ МОИХ<br>СПЕЦИАЛЬНОСТЕЙ                                                        | — До разработки рекомендации по обучению в рамках Вашей специальности предлагаем воспользоваться пои<br>элементов с учетом Ваших потребностей и интересов. | ском образовательных ———————————————————————————————————— |  |  |  |
| ПСИХОЛОГИЧЕСКОЕ<br>ТЕСТИРОВАНИЕ                                                            |                                                                                                    |                                                           |  |  |  |

#### 3. Далее нажмите «Добавить элементы» в правом верхнем углу:

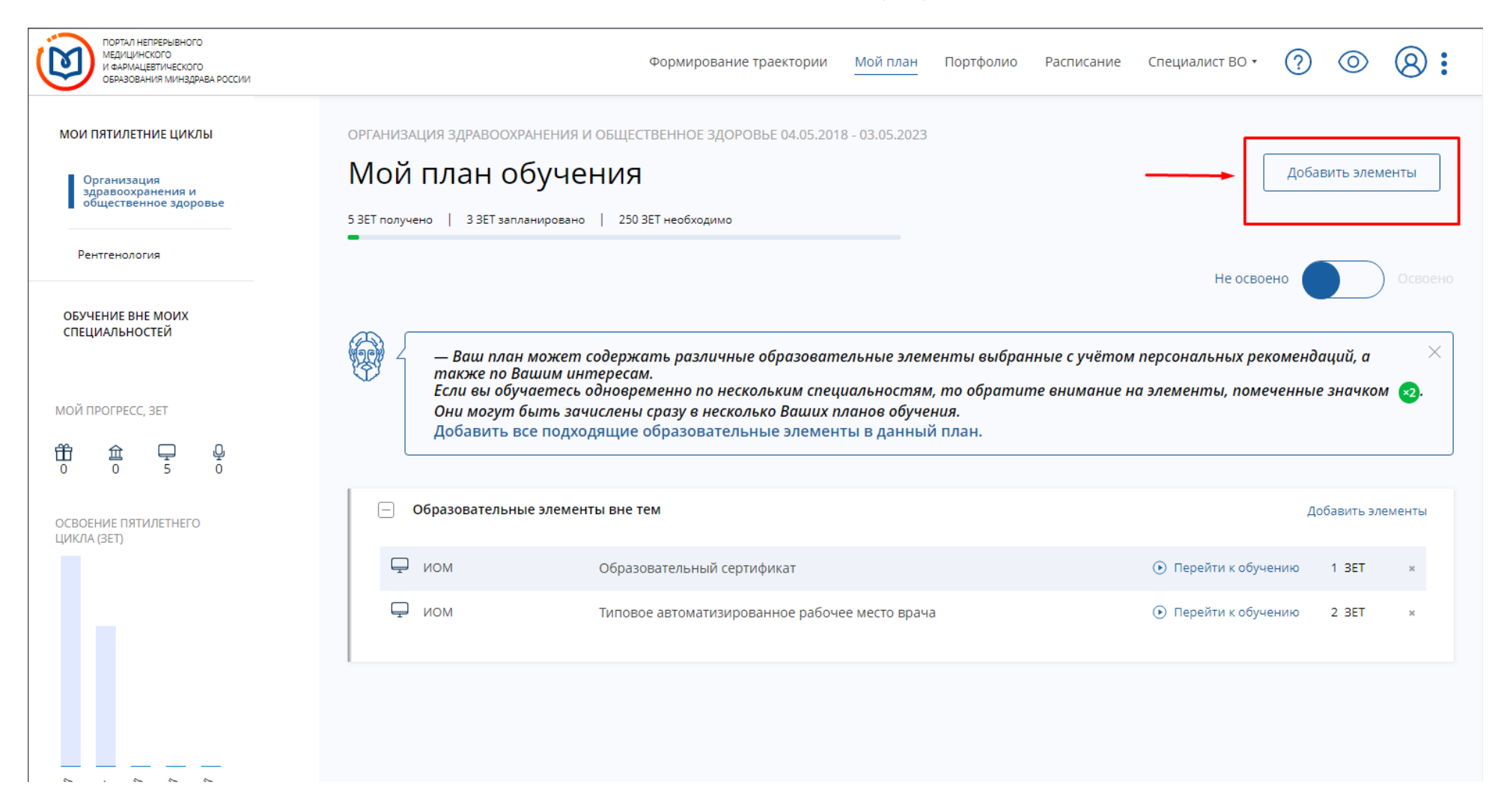

# 4. Далее нажмите «Образовательная организация» в центре экрана сверху:

| Ú                  | ПОРТАЛ НЕПРЕРЫВНОГО<br>МЕДИЦИНСКОГО<br>И ФАРИАЦЕВТИЧЕСКОГО<br>ОБРАЗОВАНИЯ МИНЗДРАВА РОССИИ |                                                      | Формирование траектории                             | Мой план         | Портфолио    | Расписание                       | Специалист                      | BO 🕶                          | ? 0                 | 8:  |  |
|--------------------|--------------------------------------------------------------------------------------------|------------------------------------------------------|-----------------------------------------------------|------------------|--------------|----------------------------------|---------------------------------|-------------------------------|---------------------|-----|--|
|                    | < Назад                                                                                    |                                                      |                                                     |                  |              |                                  |                                 |                               |                     |     |  |
|                    | 🏦 Программы повышения квалификации                                                         | 🖞 Образовательные меропри                            | ятия 🖵 Интерактив                                   | ные образовате   | льные модули |                                  |                                 |                               |                     |     |  |
| Найти по названию: |                                                                                            |                                                      |                                                     |                  |              | Найти за период:<br>Q 28.10.2019 |                                 |                               |                     |     |  |
|                    | Организация здравоохранения и общественное з                                               | разделы Области Ре                                   | гион проведения Образовател                         | вная организация |              |                                  |                                 |                               |                     |     |  |
|                    | 🗸 Скрыть                                                                                   | Упорядочить по: Выберите параметр                    |                                                     |                  |              |                                  |                                 |                               |                     | ↓↑  |  |
|                    | Форма обучения ^                                                                           | НАЗВАНИЕ ЭЛЕМЕНТА РАЗДЕЛ                             | организация                                         | РЕГИОН           | ΦΟΡΜΑ        | ОБРАЗОВАТЕЛЬНАЯ<br>ТЕХНОЛОГИЯ    | БЮДЖЕТНАЯ<br>ОСНОВА<br>ОБУЧЕНИЯ | ПЛАТНАЯ<br>ОСНОВА<br>ОБУЧЕНИЯ | СТОИМОСТЬ,<br>РУБ * | 3ET |  |
|                    | Заочная<br>Очно-заочная                                                                    | Здоровый образ жизни и<br>профилактика заболеваний   | ФГБОУ ВО РНИМУ им.<br>Н.И.Пирогова Минздрава России | г. Москва        | Очная        | Ŧ                                | Ø                               | 09                            | От 5000             | 36  |  |
|                    | Основа обучения                                                                            | Паллиативная медицинская<br>помощь детям             | ФГБОУ ВО РНИМУ им.<br>Н.И.Пирогова Минздрава России | г. Москва        | Очная        | ఉండిచి                           | Ø                               | 09                            | От 17000            | 144 |  |
|                    | Бюджетная<br>Договорная<br>Договорная (за счет средств                                     | Основы законодательства в<br>области здравоохранения | ФГБОУ ВО РНИМУ им.<br>Н.И.Пирогова Минздрава России | г. Москва        | Очная        | Ŧ                                |                                 | 09                            | От 5000             | 36  |  |
|                    | Есть бюджетные места                                                                       | Вопросы профилактики в<br>педиатрии                  | ФГБОУ ВО РНИМУ им.<br>Н.И.Пирогова Минздрава России | г. Москва        | Заочная      | to III                           |                                 | 09                            | От 8000             | 36  |  |

# 5. Далее в поиске наберите название организации, где вы обучались, и в выпадающим списке выберите его галочкой, и нажмите ОК.

| ПОРТАЛ НЕПРЕРЫВНОГО<br>МЕДИЦИНСКОГО<br>И ФАРМАЦЕВТИЧЕСКОГО<br>ОБРАЗОВАНИЯ МИНЗДРАВА РОССИИ |                                                                                                    | Формирование траектории                                      | и Мой план                          | Портфолио                           | Расписание            | Специалист                      | r BO 🔻                        | ? 0                    | > <b>®:</b> |
|--------------------------------------------------------------------------------------------|----------------------------------------------------------------------------------------------------|--------------------------------------------------------------|-------------------------------------|-------------------------------------|-----------------------|---------------------------------|-------------------------------|------------------------|-------------|
| < Назад                                                                                    |                                                                                                    |                                                              |                                     |                                     |                       |                                 |                               |                        |             |
| Программы повышения квалификации                                                           | Образовательные мероприятия                                                                                             | а 🖵 Интерактивни                                             | ые образователь                     | ные модули                          |                       |                                 |                               |                        |             |
| Найти по названию:<br>Организация здравоохранения и общественное здоровье                  | Все показанные органи                                                                                                   | изации                                                       |                                     |                                     |                       | Q                               | Найти<br>28.1                 | 1 за период:<br>0.2019 | × 🖽         |
| Скрыть Упорядоч Форма обучения название эле Очная                                          | <ul> <li>Телемедицинских</li> <li>ГБУЗ "Научно-практически</li> <li>✓ ГБУЗ "Научно-практичес технологий ДЗМ"</li> </ul> | ій клинический центр диагнос<br>ский клинический центр диагі | тики и телемеди<br>ностики и телеме | ×<br>ацинских техноле<br>едицинских | ОІ<br>АТЕЛЬНАЯ<br>ГИЯ | БЮДЖЕТНАЯ<br>ОСНОВА<br>ОБУЧЕНИЯ | ПЛАТНАЯ<br>ОСНОВА<br>ОБУЧЕНИЯ | СТОИМОСТЬ,<br>РУБ *    | ↓↑<br>3et   |
| Заочная Здоровый об<br>Очно-заочная профилактин                                            |                                                                                                    |                                                              | Ок                                  | Отмена                              |                       | Ø                               | 09                            | От 5000                | 36          |
| Основа обучения                                                                            | едицинская ФІ<br>Н.                                                                                                    | ГБОУ ВО РНИМУ им.<br>И.Пирогова Минздрава России             | г. Москва                           | Очная                               | ఉంతిచి                | Ø                               | 09                            | От 17000               | 144         |
| Бюджетная<br>Договорная<br>Договорная Основы законод<br>области здравоо<br>ТФОМС)          | ательства в ФІ<br>хранения Н.                                                                                           | ГБОУ ВО РНИМУ им.<br>И.Пирогова Минздрава России             | г. Москва                           | Очная                               | Ŧ                     |                                 | 09                            | От 5000                | 36          |
| Вопросы профил<br>Есть бюджетные места педиатрии                                           | актики в ФІ<br>Н.                                                                                                    | ГБОУ ВО РНИМУ им.<br>И.Пирогова Минздрава России             | г. Москва                           | Заочная                             | to III                |                                 | 09                            | От 8000                | 36          |

## 6. Далее введите точную дату начала проводимого курса в правом верхнем углу:

# ВАЖНО! Запись на курс появляется за сутки до начала обучения, не ранее.

# Выберите свой курс ниже

| ПОРТАЛ НЕПРЕРЫВНОГО<br>МЕДИЦИНСКОГО<br>И ФАРМАЦЕВТИЧЕСКОГО<br>ОБРАЗОВАНИЯ МИНЗДРАВА РОССИИ |                                                                  | Формирование траектории                                                                         | Мой план         | Портфолио         | Расписание                    | Специалист ВО 🔻                                         | ? ©                     | . 8:       |
|--------------------------------------------------------------------------------------------|------------------------------------------------------------------|-------------------------------------------------------------------------------------------------|------------------|-------------------|-------------------------------|---------------------------------------------------------|-------------------------|------------|
| < Назад                                                                                    |                                                                  |                                                                                                 |                  |                   |                               |                                                         |                         |            |
| 🏦 Программы повышения квалификации                                                         | 🖞 Образовательные мероприя                                       | атия 🖵 Интерактивн                                                                              | ые образовател   | ьные модули       |                               |                                                         |                         |            |
| Найти по названию:<br>Организация здравоохранения и общественное здор                      | овье Разделы Области Рег                                         | гион проведения ГБУЗ "Научно                                                                    | практический кли | нический центр ди | агностики и телем             | Найт<br>01.0<br>-дицинских технологий                   | и за период:<br>)9.2019 | × 🗄        |
| 🗸 Скрыть Уг                                                                                | порядочить по: Выберите параметр                                 |                                                                                                 |                  |                   |                               |                                                         |                         | ψ <b>†</b> |
| Форма обучения • наз                                                                       | ВАНИЕ ЭЛЕМЕНТА РАЗДЕЛ                                            | RNJAENHAT9O                                                                                     | РЕГИОН           | ΦΟΡΜΑ             | ОБРАЗОВАТЕЛЬНАЯ<br>ТЕХНОЛОГИЯ | БЮДЖЕТНАЯ ПЛАТНАЯ<br>ОСНОВА ОСНОВА<br>ОБУЧЕНИЯ ОБУЧЕНИЯ | СТОИМОСТЬ,<br>РУБ *     | 3ET        |
| Заочная<br>Очно-заочная<br>про                                                             | ганизация работы отделения<br>евой диагностики:<br>двинутый курс | ГБУЗ "Научно-практический<br>клинический центр диагностики и<br>телемедицинских технологий ДЗМ" | г. Москва        | Очно-заочная      | Ŧ                             | & 0                                                     | От 11700                | 18         |
| Основа обучения 🔨                                                                          |                                                                  |                                                                                                 |                  |                   | ſ                             | Іоказывать по:                                          | 10 20                   | 50         |
| Бюджетная                                                                                  |                                                                  |                                                                                                 |                  |                   |                               |                                                         |                         |            |
| Договорная                                                                                 |                                                                  |                                                                                                 |                  |                   |                               |                                                         |                         |            |
| Договорная (за счет средств<br>ТФОМС)                                                      |                                                                  |                                                                                                 |                  |                   |                               |                                                         |                         |            |
| Есть бюджетные места                                                                       |                                                                  |                                                                                                 |                  |                   |                               |                                                         |                         |            |

### 7. Далее нажмите кнопку «Сформировать»:

Для дистанционной реализации программы обучения используется электронная информационно-образовательная среда ГБУЗ "Научно-практический клинический центр ...

Развернуть

Email: Сайт: npcmr@zdrav.mos.ru http://medradiology.moscow/

125124

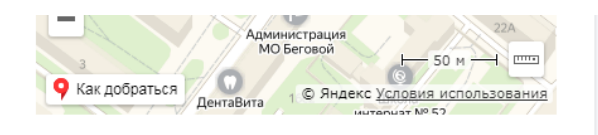

#### 🗆 Циклы по ДПП ПК

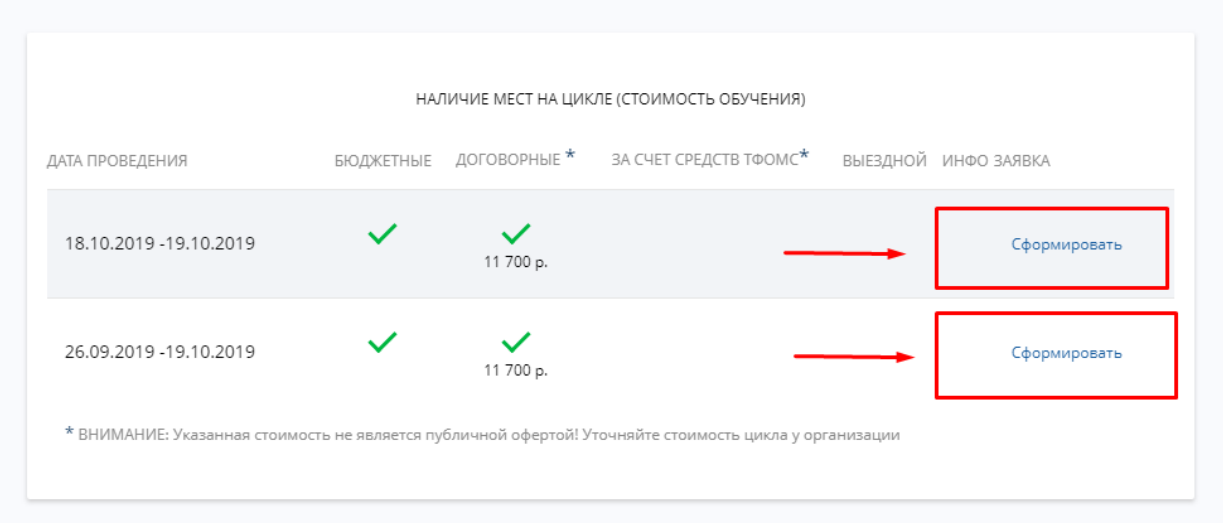

#### 8. Далее заполните форму и нажмите кнопку «Сформировать»:

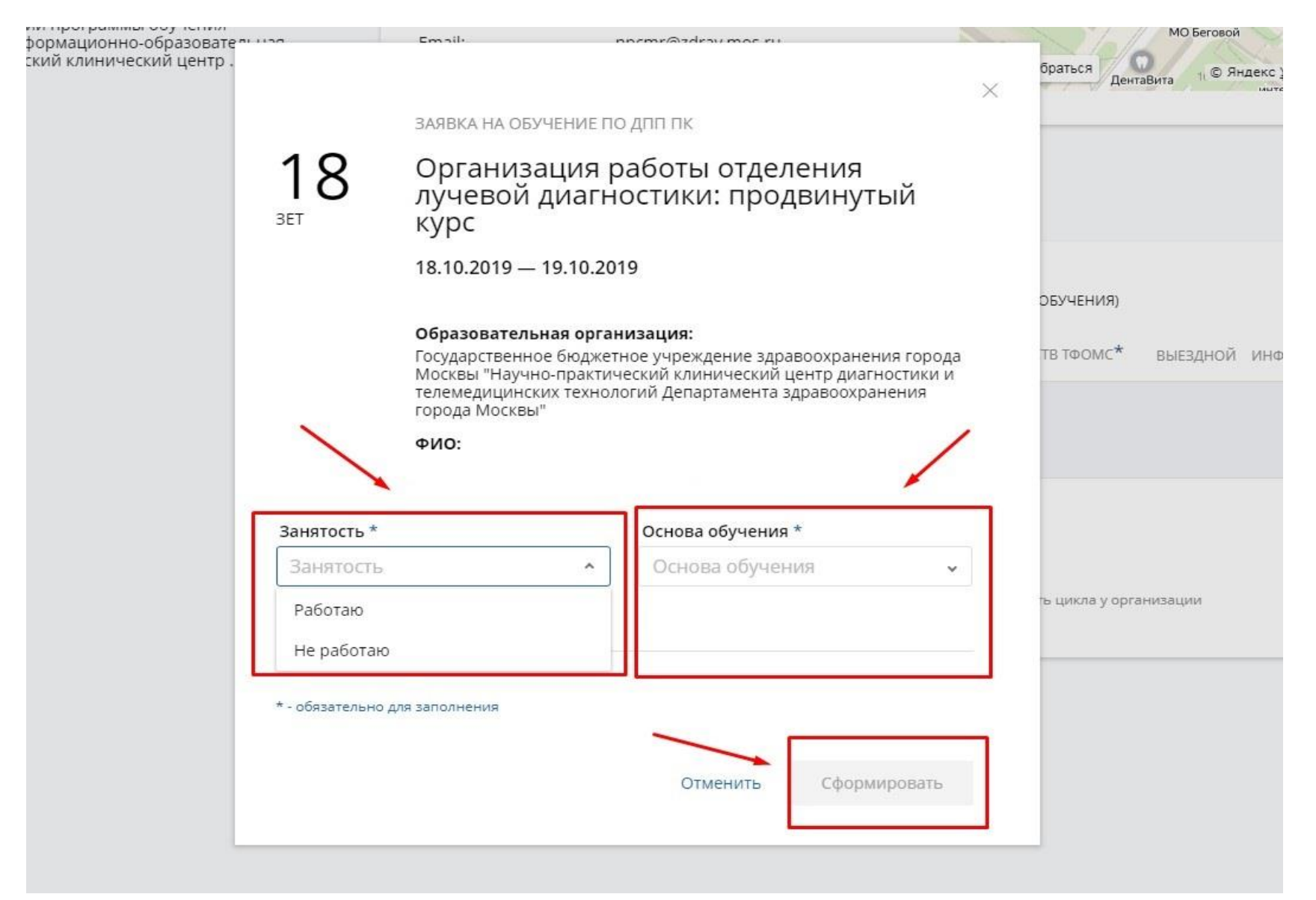

9. <u>Так же доступна видеоинструкция https://youtu.be/0 AChapgHCU</u>